## Comment retrouver une demande de garantie

| e client :0001015039   Knorr-Bremse CV             | S E-Portal France Client Test Webshop   Zone d |                                                                                           | DÉCONNECTER   FR   EN |
|----------------------------------------------------|------------------------------------------------|-------------------------------------------------------------------------------------------|-----------------------|
| <b>TRUCKSERV</b>                                   | ICES Indiquez une référence, i                 | un type ou une désignation Q                                                              |                       |
|                                                    | Poshorsho do réclamations sous o               | arantia                                                                                   |                       |
| Mon Profil                                         | Recherche de reclamations sous g               |                                                                                           |                       |
| Mon Carnet d'Adresses                              | Veuillez noter que le traitement comp          | olet d'une réclamation au titre de la garantie peut prendre jusqu'à XX jo                 | urs afin              |
| Mes commandes 🖌                                    | Compte client                                  | lan [a]                                                                                   |                       |
| Mes Garanties 🛩                                    | 0001015039   Knorr-Bremse CVS E-Portal F       | rance Client Test Webshop   Zone d'Activités de l'Espérance   70 Chemin de Beaufils, GLOS | ,14100, 🛩             |
| Emettre une demande de                             | Référence Knorr-Bremse                         | N* de demande de garantie Knorr-Bremse                                                    |                       |
| garantie<br>Chercher une demande de<br>garantie )) | N* de réclamation client                       | Date de réclamation du <sup>*</sup> Date de réclamation<br>01/01/2021 III 22/01/2021      | au*                   |
| Mes Contreparties 🗸                                |                                                |                                                                                           |                       |
| Mes Réf. Articles                                  |                                                | Réinitialiser Rech                                                                        | erche 🕽               |
| Ma liste de prix                                   |                                                |                                                                                           |                       |
| Déconnexion                                        | 3 reclamation(s) trouvee(s)                    | - Réf. dde garantie                                                                       |                       |
|                                                    | Date de réclamation 4 Bremse                   | <u>Client</u> <u>Etat</u> <u>Décision</u> <u>Raison du refus</u> <u>Ré</u>                | f. Knorr-Bremse       |
|                                                    | 20/01/2021 C21K6045                            | Open K0038                                                                                | 12                    |
|                                                    | 13/01/2021 C21K6006                            | Open K0038                                                                                | 11                    |
|                                                    | 3 réclamation(s)                               |                                                                                           |                       |
|                                                    |                                                |                                                                                           |                       |

 Visitez www.mytruckservices.knorr-bremse.com et connectez-vous à votre compte → Cliquez sur 'Mon Compte' → 'Mes Garanties' → Chercher une demande de garantie.

- Sélectionnez le compte client pour lequel vous cherchez des demandes de garantie
- Saisissez la référence Knorr-Bremse, le n° de garantie Knorr-Bremse ou votre n° de réclamation client (facultatif)
- Indiquez la période de recherche et cliquez sur Recherche
- Vous obtiendrez la liste de toutes vos demandes de garantie émises pendant cette période
- Vous pouvez cliquer sur une demande de garantie pour en afficher le détail (sous réserve qu'elle ait été émise via le webshop)

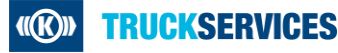